#### УТВЕРЖДАЮ

Руководитель ГЦИ СИ -Заместитель генерального директора ФБУ «Ростест-Москва» YHPE. А.С.Евдокимов Государства центри исполники средкте измерсица» = ОКТЯ бря 2012 г.

## СИНТЕЗАТОРЫ ЧАСТОТ Г7М-20А

Методика поверки

МП РТ 1846-2012 (ЖНКЮ.467871.145Д3)

Москва 2012 г.

# Содержание

| 1 Введение                              |    |
|-----------------------------------------|----|
| 2 Операции поверки                      |    |
| 3 Средства поверки                      | 4  |
| 4 Требования к квалификации поверителей | 6  |
| 5 Требования безопасности               | 6  |
| 6 Условия поверки                       | 7  |
| 7 Подготовка к поверке                  | 7  |
| 8 Проведение поверки                    | 7  |
| 9 Оформление результатов поверки        | 23 |
|                                         |    |

# 1 Введение

1.1 Настоящая методика устанавливает методы и средства первичной и периодической поверки синтезатора частот Г7М-20А (далее - Г7М-20А), а также его поверки после ремонта.

1.2 Поверка Г7М-20А проводится аккредитованными органами метрологической службы. Интервал между поверками – 12 месяцев.

1.3 Перед проведением поверки необходимо ознакомиться с указаниями, изложенными в руководстве по эксплуатации на Г7М-20А.

# 2 Операции поверки

2.1 При поверке выполняют операции, представленные в таблице 1.

Таблица 1

|                                        | Методы  | Обязательность                                                                                                    |               |  |  |  |  |
|----------------------------------------|---------|----------------------------------------------------------------------------------------------------|---------------|--|--|--|--|
| Наименование операции                  | поверки | проведения при поверке                                                                                                    |               |  |  |  |  |
| Паименование операции                  | (номер  | перрициой                                                                                                    | периолицеской |  |  |  |  |
|                                        | пункта) | первичной                                                                                                    | периодической |  |  |  |  |
| 1                                      | 2       | 3                                                                                                    | 4             |  |  |  |  |
| 1 Внешний осмотр                       | 8.1     | да                                                                                                    | да            |  |  |  |  |
| 2 Опробование                          | 8.2     | да                                                                                                    | да            |  |  |  |  |
| 3 Проверка программного обеспечения    | 8.3     | да                                                                                                    | да            |  |  |  |  |
| 4 Определение метрологических харак-   |         |                                                                                                    |               |  |  |  |  |
| теристик                               |         |                                                                                                    |               |  |  |  |  |
| 4.1 Проверка относительной погрешно-   |         |                                                                                                    |               |  |  |  |  |
| сти частоты внутреннего опорного гене- | 8.4.1   | да                                                                                                    | да            |  |  |  |  |
| ратора                                 |         |                                                                                                    |               |  |  |  |  |
| 4.2 Проверка диапазона рабочих частот  |         |                                                                                                    |               |  |  |  |  |
| и определение относительной погреш-    | 8.4.2   | да                                                                                                    | да            |  |  |  |  |
| ности установки частоты                |         |                                                                                                    |               |  |  |  |  |
| 4.3 Проверка диапазона установки уров- |         |                                                                                                    |               |  |  |  |  |
| ня выходной мощности и определение     | 843     | ПЭ                                                                                                    | па            |  |  |  |  |
| погрешности установки уровня выход-    | 0.7.3   | Да       Да         Да       Да         Да       Да |               |  |  |  |  |
| ной мощности                           |         |                                                                                                    |               |  |  |  |  |
| 4.4 Определение относительных уров-    |         |                                                                                                    |               |  |  |  |  |
| ней гармонических, субгармонических и  |         |                                                                                                    |               |  |  |  |  |
| комбинационных, а также негармониче-   | 8.4.4   | да                                                                                                    | нет           |  |  |  |  |
| ских составляющих в спектре выходного  |         |                                                                                                    |               |  |  |  |  |
| сигнала                                |         |                                                                                                    |               |  |  |  |  |
| 4.5 Проверка КСВН ступенчатого атте-   | 845     | ла                                                                                                    | ла            |  |  |  |  |
| нюатора                                | 0.1.5   | дu                                                                                                    | дч            |  |  |  |  |

2.2 В случае выявления несоответствия требованиям в ходе выполнения любой операции, указанной в таблице 1, поверяемый Г7М-20А бракуется, поверка прекращается, и на него оформляют извещение о непригодности в соответствии с ПР 50.2.006-94.

# 3 Средства поверки

3.1 При проведении поверки Г7М-20А следует применять средства поверки, указанные в таблице 2.

Таблица 2

| Номер<br>пункт<br>методики<br>поверки<br>1 | Наименование и тип основного или вспомогательного средства<br>поверки, требуемые технические и метрологические<br>характеристики средства поверки<br>2                                                                                                    |
|--------------------------------------------|----------------------------------------------------------------------------------------------------|
| 8.4.1,<br>8.4.2                            | Частотомер электронно-счетный (Ч3-66):<br>- диапазон частот от 10 МГц до 20 ГГц;<br>- относительная погрешность по частоте кварцевого генератора за<br>один год ±5.10 <sup>-7</sup>                                                                                                    |
| 8.4.1                                      | Стандарт частоты рубидиевый (FS 725):<br>- выходной сигнал частотой 5 МГц;<br>- относительная погрешность воспроизведения частоты ±1·10 <sup>-7</sup>                                                                                                    |
| 8.4.3                                      | Ваттметр (измеритель мощности) с блоком измерительным<br>(E4418B) и преобразователем измерительным (E4413A):<br>- диапазон рабочих частот от 50 МГц до 20 ГГц;<br>- диапазон измерений мощности от минус 40 до 13 дБм;<br>- пределы относительной погрешности измерений мощности<br>±8 %;<br>- тип соединителя входа преобразователя измерительного - тип<br>3,5 мм, вилка. |
| 8.4.3,<br>8.4.4                            | Анализатор спектра (Е4448А):<br>- диапазон частот от 3 МГц до 32 ГГц;<br>- погрешность измерений отношения уровней на фиксированной<br>частоте ±0,3 дБ                                                                                                    |
| 8.4.5                                      | Анализатор цепей векторный (Е8364В):<br>- диапазон частот от 10 МГц до 20 ГГц;<br>- пределы допускаемой погрешности измерений КСВН<br>±(3·K <sub>cmU</sub> + 2) %.                                                                                                    |

Примечания:

1 Применяемые при поверке средства измерений должны быть поверены и иметь действующие свидетельства о поверке.

2 Допускается применение иных средств измерений, обеспечивающих определение метрологических характеристик поверяемого Г7М-20А с требуемой точностью.

3 Здесь и далее типы соединителей по ГОСТ РВ 51914-2002.

| таолица э |
|-----------|
|-----------|

| Номер                    | Наименование вспомогательного средства поверки; обозначение   |
|--------------------------|---------------------------------------------------------------|
| пункта                   | нормативного документа, регламентирующего технические требо-  |
| методики                 | вания к средству; и (или) основные технические характеристики |
| 1                        | 2                                                             |
|                          | Переход коаксиальный (переход 1):                             |
| 812                      | - диапазон рабочих частот от 10 МГц до 20 ГГц;                |
| 0.4. <i>2</i> ,<br>8.4.2 | - КСВН не более 1,2;                                          |
| 0.4.5                    | - вносимые потери не более 0,25 дБ;                           |
|                          | - тип соединителей IX вариант 3, вилка – 3,5 мм, розетка.     |
|                          | Переход коаксиальный (переход 2):                             |
| 8.4.2                    | - частоты измерений 10 и 100 МГц;                             |
|                          | - тип соединителей SMA, вилка – BNC, розетка.                 |
|                          | Переход коаксиальный (переход 3):                             |
| 8.4.2                    | - диапазон рабочих частот от 250 МГц до 20 ГГц;               |
|                          | - тип соединителей III, вилка –3,5 мм, розетка.               |
|                          | Переход коаксиальный (переход 4):                             |
| 8.4.3                    | - диапазон рабочих частот от 10 МГц до 20 ГГц;                |
|                          | - тип соединителей 2,4 мм, розетка – 3,5 мм, розетка.         |
|                          | Переход коаксиальный (переход 5):                             |
| 8.4.4                    | - диапазон рабочих частот от 3 МГц до 32 ГГц;                 |
|                          | - тип соединителей 2,4 мм, розетка – 2,4 мм, розетка.         |
|                          | Переход коаксиальный (переход 6):                             |
| 8.4.4                    | - диапазон рабочих частот от 3 МГц до 32 ГГц;                 |
|                          | - тип соединителей 2,4 мм, розетка – 3,5 мм, вилка.           |
|                          | Переход коаксиальный (переход 7):                             |
| 8.4.4                    | - диапазон рабочих частот от 3 МГц до 32 ГГц;                 |
|                          | - тип соединителей 2,4 мм, розетка – IX вариант 3, вилка.     |

Продолжение таблицы 3

| 1         | 2                                                                       |
|-----------|-------------------------------------------------------------------------|
| 8/11-     | Кабель 1:                                                               |
| 8/1       | - частоты измерений 5 МГц, 10 МГц, 100 МГц;                             |
| 0.4.4     | - тип соединителей BNC, вилка (СР50, вилка).                            |
|           | Кабель 2:                                                               |
| 8.4.2,    | - диапазон рабочих частот от 10 МГц до 20 ГГц;                          |
| 8.4.3     | - вносимые потери не более 2,0 дБ;                                      |
|           | - тип соединителей 3,5 мм, вилка.                                       |
|           | Кабель 3:                                                               |
| 811       | - диапазон рабочих частот от 3 МГц до 32 ГГц;                           |
| 0.4.4     | - вносимые потери не более 6,0 дБ;                                      |
|           | - тип соединителей 2,4 мм, вилка.                                       |
|           | Персональный компьютер (далее - ПК). Минимальные требования:            |
| 8.2,8.3,  | процессор Intel® Pentium II® 600 МГц (или аналог), наличие адап-        |
| 8.4.1-    | тера локальной сети – <i>Ethernet</i> , оперативная память 512 Мб, опе- |
| 8.4.5     | рационная система Windows® XP (SP 2), Windows® 7, разрешение            |
|           | экрана 1024 × 768.                                                      |
| Приме     | чание - Типы соединителей в соответствии с                              |
| ГОСТ РВ : | 51914-2002.                                                             |

## 4 Требования к квалификации поверителей

4.1 К проведению поверки Г7М-20А допускается инженернотехнический персонал со среднетехническим или высшим радиотехническим образованием, имеющим опыт работы с радиотехническими установками, ознакомленный с руководством по эксплуатации и документацией по поверке и имеющие право на поверку (аттестованными в качестве поверителей по ПР 50.2.012-94).

# 5 Требования безопасности

5.1 При проведении поверки Г7М-20А необходимо соблюдать «Правила технической эксплуатации электроустановок потребителей», «Правила техники безопасности при эксплуатации электроустановок потребителей» и правила охраны труда.

5.2 К проведению поверки допускаются лица, прошедшие инструктаж по технике безопасности на рабочем месте, освоившие работу с Г7М-20А и применяемыми средствами поверки.

5.3 На рабочем месте должны быть приняты меры по обеспечению защиты от воздействия статического электричества.

5.4 Для исключения сбоев в работе, измерения необходимо производить при отсутствии резких перепадов напряжения питания сети, вызываемых включением и выключением мощных потребителей электроэнергии и мощных импульсных помех.

#### 6 Условия поверки

6.1 При проведении поверки должны соблюдаться следующие условия:

- температура окружающего воздуха..... ( $25 \pm 5$ ) °С;
- относительная влажность воздуха ..... не более 80 %;
- атмосферное давление..... от 84 до 106,7 кПа

(от 630 до 800 мм рт. ст.).

6.2 Электропитание Г7М-20А осуществляется от промышленной сети (220  $\pm$  22) В, частотой 50 Гц.

## 7 Подготовка к поверке

7.1 Порядок установки Г7М-20А на рабочее место, включения, установки программного обеспечения, подключения к ПК, управления и дополнительная информация приведены в руководстве по эксплуатации на него.

7.2 Убедиться в выполнении условий проведения поверки.

7.3 Выдержать Г7М-20А в выключенном состоянии в условиях проведения поверки не менее двух часов, если он находился в отличных от них условиях.

7.4 Выдержать Г7М-20А во включенном состоянии не менее 30 минут.

7.5 Выдержать средства поверки во включенном состоянии в течение времени, указанного в их руководствах по эксплуатации.

#### 8 Проведение поверки

8.1 Внешний осмотр

8.1.1 Провести визуальный контроль чистоты и целостности всех соединителей поверяемого Г7М-20А. В случае обнаружения посторонних частиц провести чистку соединителей.

8.1.2 Провести визуальный контроль целостности кабелей питания и *Ethernet*.

8.1.3 Проверить отсутствие механических повреждений, шумов внутри корпуса, обусловленных наличием незакрепленных деталей, следов коррозии металлических деталей и следов воздействия жидкостей или агрессивных паров, целостность лакокрасочных покрытий, сохранность маркировки и пломб.

П р и м е ч а н и е - К механическим повреждениям относятся глубокие царапины, деформации на рабочих поверхностях центрального или внешнего проводников соединителей, вмятины на корпусе, а также другие повреждения, непосредственно влияющие на технические характеристики. 8.1.4 Результаты выполнения операции считать положительными, если:

- кабель питания и кабель *Ethernet* не имеют повреждений;

- отсутствуют механические повреждения на соединителях и корпусе поверяемого Г7М-20А;

- отсутствуют шумы внутри корпуса, обусловленные наличием неза-крепленных деталей;

- отсутствуют следы коррозии металлических деталей и следы воздействия жидкостей или агрессивных паров;

- лакокрасочные покрытия не повреждены;

- маркировка, наносимая на поверяемый Г7М-20А, разборчива;

- пломбы не нарушены.

#### 8.2 Опробование

8.2.1 Подключить Г7М-20А к ПК непосредственно или через оборудование локальной вычислительной сети в соответствии с сетевыми настройками.

Примечания:

1 На задней панели Г7М-20А имеется линейка из шести переключателей «Конфигуратор» (см. РЭ часть II).

2 При выключенном первом переключателе будут использоваться сетевые параметры со значения по умолчанию, при включенном – установленные пользователем.

3 При прямом подключении Г7М-20А с ПК проверить, чтобы первый переключатель был выключен.

4 Для установления связи необходимо, чтобы параметры IP-протокола в ПК так же были установлены по умолчанию.

8.2.2 Установить программное обеспечение (ПО) с компакт-диска из состава поверяемого Г7М-20А.

8.2.3 Запустить ПО (Пуск \ Программы \ Микран \ Программный комплекс Г7М \ Программный комплекс Г7М); произвести подключение к поверяемому Г7М-20А в соответствии с его IP-адресом.

8.2.4 Установить на Г7М-20А параметры по умолчанию. Включить (программно) генерацию СВЧ мощности. Проверить состояние индикаторов «Захват», «Уровень» и «Мощность» в ПО и на передней панели поверяемого Г7М-20А. Индикаторы должны быть зеленого («Захват» и «Уровень») и красного («Мощность») цвета. Индикаторы должны светиться непрерывно без мигания.

Примечания

1 Если появится сообщение об ошибке, необходимо закрыть ПО, выключить поверяемый Г7М-20А, проверить надежность подключения кабеля Ethernet. Через одну минуту произвести повторное включение.

2 Индикаторы «Уровень» и «Мощность» должны светиться при нажатой кнопке включения/выключения генерации СВЧ колебаний выхода СВЧ. При отжатой кнопке свечения индикаторов «Уровень» и «Мощность» быть не должно.

8.2.5 Выбрать режим работы «Сканирование по частоте». Установить начальную частоту 1000 МГц, количество точек 100 001, выходную мощность минус 20 дБм<sup>1)</sup>. Проверить изменение значений органов управления. Включить (программно) генерацию СВЧ мощности. Проверить состояние индикаторов «Захват», «Уровень» и «Мощность».

8.2.6 Установить параметры по умолчанию.

8.2.7 Результаты проверки считать положительными, если ПО загружается, Г7М-20А реагирует на управление, в течение измерений не появляются сообщения об ошибках или ошибки устраняются перезагрузкой ПО, индикаторы работают корректно.

8.3 Проверка программного обеспечения

8.3.1 Проверка проводится для подтверждения соответствия программного обеспечения тому ПО, которое было зафиксировано при испытаниях в целях утверждения типа средства измерений, и обеспечения защиты программного обеспечения от несанкционированного доступа во избежание искажений результатов измерений.

8.3.2 Запустить ПО, произвести подключение к поверяемому Г7М-20А. Выбрать из меню «Справка» пункт «О программе». Номер версии ПО, отображаемый в появившемся окне, должен соответствовать приведенному на рисунке 1. Закрыть окно «О программе».

8.3.3 Определить цифровой идентификатор ПО (контрольную сумму исполняемого кода) файла «Launcher.exe» по алгоритму md5. Для расчета цифрового идентификатора применяется программа (утилита) «WinMD5 free», использующая алгоритм md5. Указанная программа находится в свободном доступе сети Internet (сайт www.winmd5.com).

<sup>&</sup>lt;sup>1)</sup> дБм – дБ относительно 1 мВт.

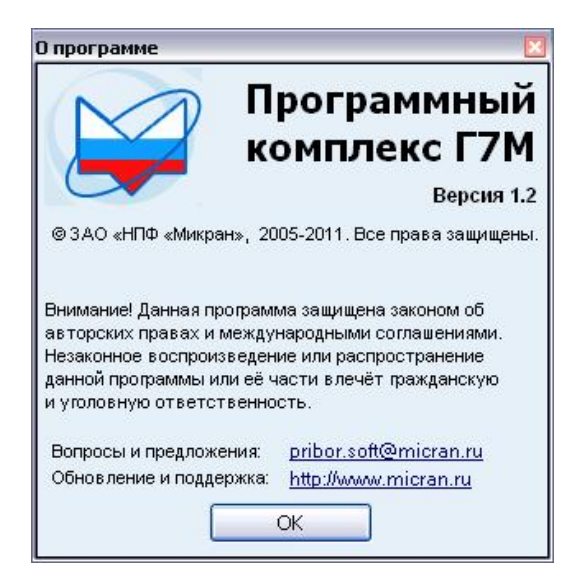

Рисунок 1 – Вид окна ПО при поверке номера версии

8.3.4 Запустить программу «WinMD5 free». Нажать кнопку «Browse» и в появившемся диалоговом окне «Открыть» указать путь x:\Program Files\Micran\Client\_G7M\, (х – название раздела локального диска), где расположен файл «Launcher.exe».

| WinMD5Free                                                                                                    | www.winmd5.c                     |
|----------------------------------------------------------------------------------------------------|----------------------------------|
| select a file to compute MD5 checksum (or drag and drop a fil                                                                                                    | e onto this window)              |
|                                                                                                    | Browse                           |
|                                                                                                    | Cancel                           |
|                                                                                                    | Zanca                            |
| file Name and Size: n/a<br>Current file MD5 checksum value:                                                                                                    | Zaucor                           |
| file Name and Size: n/a<br>Current file MD5 checksum value:<br>n/a                                                                                                    |                                  |
| file Name and Size: n/a<br>Current file MD5 checksum value:<br>n/a<br>Driginal file MD5 checksum value (optional). It usually can be                                           | found from website or .md5 file. |
| file Name and Size: n/a<br>Eurrent file MD5 checksum value:<br>n/a<br>Driginal file MD5 checksum value (optional). It usually can be<br>paste its original md5 value to verify | found from website or .md5 file. |

Рисунок 2 – Вид окна программы «WinMD5 free»

8.3.5 После выбора файла программа автоматически произведет расчет. Результат будет отражен в поле «Current file MD5 checksum value:».

| j Willing Stree V1.20                                                                                                    |                                                                   |
|----------------------------------------------------------------------------------------------------|-------------------------------------------------------------------|
| WinMD5Free                                                                                                    | www.winmd5.co                                                     |
| Select a file to compute MD5 checksum (or drag and drop a file onto th                                                                                                    | nis window)                                                       |
| C:\Program Files\Micran\Client_G7M\Launcher.exe                                                                                                    | Browse                                                            |
|                                                                                                    | Cancel                                                            |
|                                                                                                    |                                                                   |
| File Name and Size: C:\Program Files\Micran\Client_G7M\Launcher<br>Current file MD5 checksum value:                                                                                                    | .exe (794112 bytes)                                               |
| File Name and Size: C:\Program Files\Micran\Client_G7M\Launcher<br>Current file MD5 checksum value:<br>c67ba3cf0fba8724ed80208f59cbfdac                                                                                                    | .exe (794112 bytes)                                               |
| File Name and Size: C:\Program Files\Micran\Client_G7M\Launcher<br>Current file MD5 checksum value:<br>c67ba3cf0fba8724ed80208f59cbfdac<br>Original file MD5 checksum value (optional). It usually can be found fro                                           | .exe (794112 bytes)<br>om website or .md5 file.                   |
| File Name and Size: C:\Program Files\Micran\Client_G7M\Launcher<br>Current file MD5 checksum value:<br>c67ba3cf0fba8724ed80208f59cbfdac<br>Original file MD5 checksum value (optional). It usually can be found for<br>paste its original md5 value to verify | .exe (794112 bytes)<br>om website or .md5 file.<br><u>V</u> erify |

Рисунок 3 – Вид окна программы «WinMD5 free»

8.3.6 Цифровой идентификатор должен соответствовать приведенному на рисунке 3.

8.3.7 Результаты проверки считать положительными, если номер версии ПО и цифровой идентификатор соответствуют приведенным на рисунках 1 и 3 соответственно.

8.4 Определение метрологических характеристик

8.4.1 Проверка относительной погрешности частоты внутреннего опорного генератора

8.4.1.1 Подготовить частотомер электронно-счетный (далее частотомер) и стандарт частоты рубидиевый к работе в соответствии с руководствами по эксплуатации на них.

8.4.1.2 Проверку проводить по схеме, приведенной на рисунке 4.

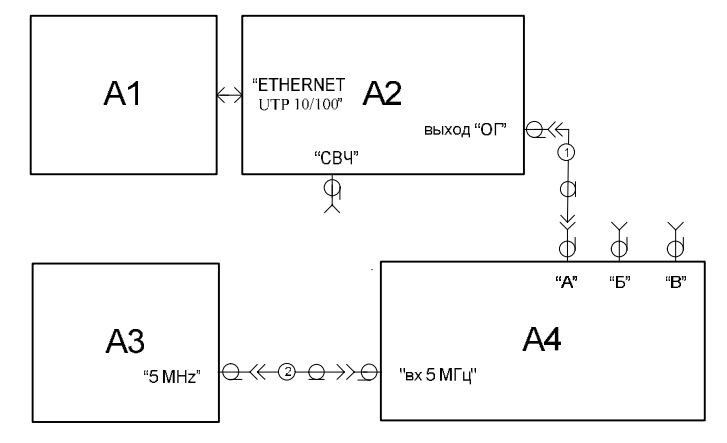

А1 – ПК; А2 – поверяемый Г7М-20А; А3 – стандарт частоты рубидиевый; А4 – частотомер; 1, 2 – кабель с соединителями ВNC, вилка (кабель 1)

Рисунок 4

8.4.1.3 Измерить частоту внутреннего опорного генератора Г7М-20А. Зафиксировать 10 последовательных показаний частотомера и найти их среднее арифметическое значение по формуле:

$$F_{CP} = \Sigma f_{ki} / n \,, \tag{1}$$

где  $f_{ki}$  – значение частоты в единичном измерении;

*n* – число проведенных единичных измерений.

8.4.1.4 Рассчитать относительную погрешность частоты внутреннего опорного генератора по формуле:

$$df_{O\Gamma} = (F_{CP} - F_{HOM}) / F_{HOM}, \qquad (2)$$

где *F<sub>CP</sub>* – среднее арифметическое значение 10 последовательных результатов измерений частоты;

 $F_{HOM}$  – номинальное значение частоты, равное 10 МГц.

8.4.1.5 Результаты измерений занести в таблицу 4.

Таблица 4

| гаолица                                             | , <b>T</b>                                  |             |                |                                   |  |  |  |
|-----------------------------------------------------|---------------------------------------------|-------------|----------------|-----------------------------------|--|--|--|
| Номер<br>изме-                                      | Значение частоты<br>в единичном измерении,  | Номер       | Зна<br>в едини | чение частоты<br>ичном измерении, |  |  |  |
| рения                                               | $f_{ki}$ , МГц                              | пэтерения   |                | $f_{ki}$ , МГц                    |  |  |  |
| 1                                                   |                                             | 6           |                |                                   |  |  |  |
| 2                                                   |                                             | 7           |                |                                   |  |  |  |
| 3                                                   |                                             | 8           |                |                                   |  |  |  |
| 4                                                   |                                             | 9           |                |                                   |  |  |  |
| 5                                                   |                                             | 10          |                |                                   |  |  |  |
| Среднее арифметическое значение 10 последовательных |                                             |             |                |                                   |  |  |  |
| результа                                            | атов измерений частоты, F <sub>CP</sub> , 1 | МГц         |                |                                   |  |  |  |
| Относит                                             | ельная погрешность частоты                  | внутреннего | опор-          |                                   |  |  |  |
| ного ген                                            | ного генератора, $d_{f_{O\Gamma}}$          |             |                |                                   |  |  |  |
| Предель                                             | 1 1 10 <sup>-6</sup>                        |             |                |                                   |  |  |  |
| тоты вну                                            | утреннего опорного генератор                |             | $\pm 1.10$     |                                   |  |  |  |

8.4.1.6 Результаты проверки считать положительными, если относительная погрешность частоты внутреннего опорного генератора,  $df_{O\Gamma}$ , не превышает  $\pm 1.10^{-6}$ .

8.4.2 Проверка диапазона рабочих частот и определение относительной погрешности установки частоты

8.4.2.1 Подготовить частотомер в соответствии с руководством по эксплуатации на него.

8.4.2.2 Проверку проводить по схеме, приведенной на рисунке 5.

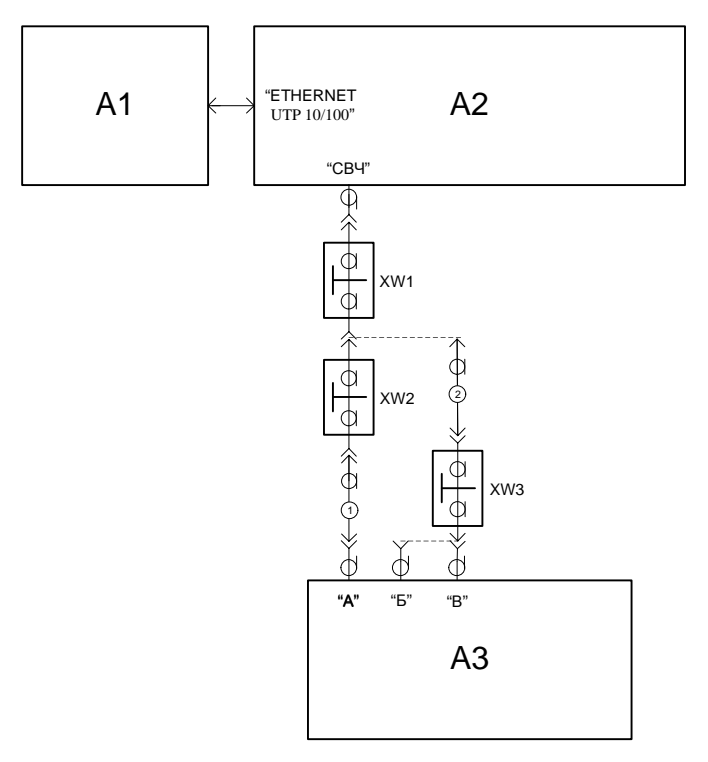

А1 – ПК; А2 – поверяемый Г7М-20А; А3 – частотомер; XW1 – переход IX вариант 3, вилка – 3,5 мм, розетка (переход 1)<sup>1)</sup>; XW2 – переход SMA, вилка – BNC, розетка (переход 2); XW3 – переход III, вилка –3,5 мм, розетка (переход 3); 1 – кабель с соединителями BNC, вилка (кабель 1);

2 – кабель с соединителями 3,5 мм, вилка (кабель 2)

Рисунок 5

8.4.2.3 Установить на Г7М-20А параметры по умолчанию. Включить (программно) генерацию СВЧ мощности.

8.4.2.4 Установить значение фиксированной частоты 10 МГц и уровень выходной мощности 0 дБм.

8.4.2.5 Измерить частоту выходного сигнала Г7М-20А, *f*<sub>ИЗМ</sub>, Гц, с помощью частотомера. Зафиксировать результат измерений.

8.4.2.6 Повторить действия по 8.4.2.4 и 8.4.2.5 для частот 100, 250, 500 МГц; 1, 2, 4, 8, 16, 20 ГГц. Результаты измерений занести в таблицу 5.

<sup>&</sup>lt;sup>1)</sup> Переход использовать при поверке Г7М-20А с опцией «03Р».

Таблица 5

| Установленное<br>значение<br>частоты, <i>f<sub>уСТ</sub></i> ,<br>МГц | Измеренное<br>значение<br>частоты, <i>f<sub>изм</sub></i> ,<br>МГц | Расчетное<br>значение<br>разницы<br>$(f_{ИЗM} - f_{VCT}),$<br>МГи | Расчетное зна-<br>чение<br>$df = (f_{ИЗM} - f_{YCT}) \times 10^6 / f_{YCT}$ | Предел<br>допускаемой<br>относит.<br>погрешно-<br>сти<br>установки |
|-----------------------------------------------------------------------|--------------------------------------------------------------------|-------------------------------------------------------------------|-----------------------------------------------------------------------------|--------------------------------------------------------------------|
|                                                                       |                                                                    | ТИПЦ                                                              |                                                                             | частоты df                                                         |
| 10                                                                    |                                                                    |                                                                   |                                                                             |                                                                    |
| 100                                                                   |                                                                    |                                                                   |                                                                             |                                                                    |
| 250                                                                   |                                                                    |                                                                   |                                                                             |                                                                    |
| 500                                                                   |                                                                    |                                                                   |                                                                             |                                                                    |
| 1 000                                                                 |                                                                    |                                                                   |                                                                             | $\pm 1.10^{-6}$                                                    |
| 2 000                                                                 |                                                                    |                                                                   |                                                                             | 1.10                                                               |
| 4 000                                                                 |                                                                    |                                                                   |                                                                             |                                                                    |
| 8 000                                                                 |                                                                    |                                                                   |                                                                             |                                                                    |
| 16 000                                                                |                                                                    |                                                                   |                                                                             | ]                                                                  |
| 20 000                                                                |                                                                    |                                                                   |                                                                             |                                                                    |

8.4.2.7 Выключить (программно) генерацию СВЧ мощности.

8.4.2.8 Рассчитать относительную погрешность установки частоты выходного сигнала при работе от внутреннего опорного генератора, df, по формуле:

$$df = (f_{H3M} - f_{YCT}) \times 10^6 / f_{YCT}, \qquad (3)$$

где  $f_{M3M}$  – измеренное значение частоты, Гц;

 $f_{VCT}$  – установленное значение частоты, Гц.

8.4.2.9 Результаты проверки считать положительными, если относительная погрешность установки частоты выходного сигнала при работе от внутреннего опорного генератора, df, не превышает  $\pm 1 \cdot 10^{-6}$ .

8.4.3 Проверка диапазона установки уровня выходной мощности и определение погрешности установки уровня выходной мощности

8.4.3.1 Подготовить к работе ваттметр и анализатор спектра в соответствии с руководством по эксплуатации на них.

8.4.3.2 Собрать схему измерений в соответствии с рисунком 6.

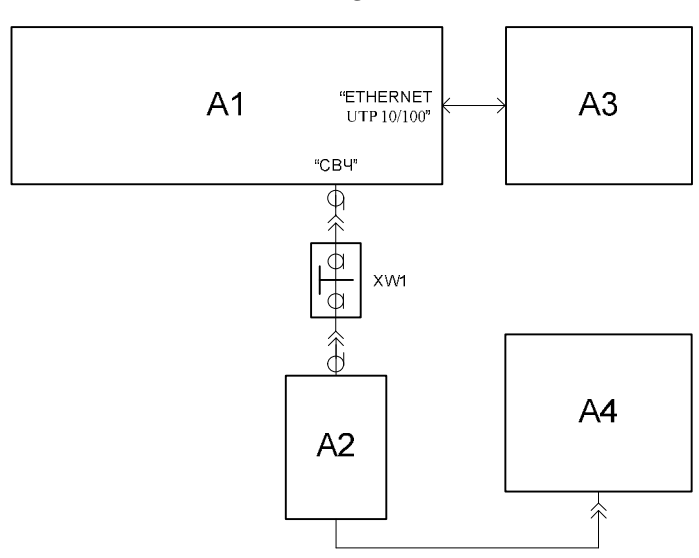

А1 – поверяемый Г7М-20А; А2 – преобразователь измерительный ваттметра; А3 – ПК; А4 – блок измерительный ваттметра;

XW1 – переход IX вариант 3, вилка – 3,5 мм, розетка (переход 1)  $^{1)}$ 

Рисунок 6 – Схема для определения погрешности установки уровня выходной мощности до минус 40 дБм

8.4.3.3 Установить на Г7М-20А параметры по умолчанию. Включить (программно) генерацию СВЧ мощности.

8.4.3.4 Установить значение фиксированной частоты 50 МГц и уровень выходной мощности 13 дБм для Г7М-20А без опций «АТА/70» или «АТА/110» или уровень выходной мощности 10 дБм для Г7М-20А с опцией «АТА/70» или «АТА/110».

8.4.3.5 Измерить уровень выходной мощности Г7М-20А с помощью ваттметра. Зафиксировать показания ваттметра,  $P_B$ , дБм. Если ваттметр измеряет мощность в ваттах, рассчитать уровень мощности, по формуле:

$$P_B = 10 \log_{10} \left( 10^3 \mathscr{P}_{B,Bm} \right), \tag{4}$$

где *Р<sub>в.Вт</sub>* – выходная мощность, измеренная ваттметром, Вт.

8.4.3.6 Повторить 8.4.3.4 и 8.4.3.5 для частот 1, 2, 4, 8, 16, 20 ГГц.

8.4.3.7 Поочередно повторить 8.4.3.4 – 8.4.3.6 для уровней мощности 0, минус 10, минус 20, минус 30  $^{2)}$  и минус 40 дБм  $^{2)}$ .

8.4.3.8 Выключить (программно) генерацию СВЧ мощности.

8.4.3.9 Рассчитать погрешность установки уровня выходной мощности, *dP*<sub>*yCT*</sub>, дБ, для каждой частоты и уровня мощности, по формуле:

$$dP_{VCT} = P_B - P_{VCT}, (5)$$

где *Р<sub>уСТ</sub>* – установленное на Г7М-20А значение выходной мощности, дБм. 8.4.3.10 Результаты измерений занести в таблицу 6.

<sup>&</sup>lt;sup>1)</sup> Переход использовать при поверке Г7М-20А с опцией «03Р».

<sup>&</sup>lt;sup>2)</sup> Проверка погрешности установки уровня выходной мощности для указанного уровня мощности выполняется для Г7М-20А с опцией «АТА/70» или «АТА/110».

#### Таблица 6

| Установленный                                                         | Установленная частота выходного сигнала, МГц |            |           |          |          |                                             |        |
|-----------------------------------------------------------------------|----------------------------------------------|------------|-----------|----------|----------|---------------------------------------------|--------|
| уровень выходной                                                      | - 50                                         | 1 000      | 2 000     | 4 000    | 8 000    | 16 000                                      | 20 000 |
| мощности,                                                             | Unic                                         |            |           |          |          |                                             |        |
| $P_{\mathit{VCT}}$ , дБм                                              | ИЗМС                                         | ренный урс | вень вых  | одной мс | ощности, | <i>Р</i> <sub><i>B</i></sub> , Д <b>D</b> M |        |
|                                                                       | Измерения проводятся при помощи ваттметра    |            |           |          |          |                                             |        |
| 13                                                                    |                                              |            |           |          |          |                                             |        |
| (для Г7М-20А без опций                                                |                                              |            |           |          |          |                                             |        |
| «АТА/70» или «АТА/110»)                                               |                                              |            |           |          |          |                                             |        |
| 10                                                                    |                                              |            |           |          |          |                                             |        |
| (для Г7М-20А с опцией                                                 |                                              |            |           |          |          |                                             |        |
| «АТА/70» или «АТА/110»)                                               |                                              |            |           |          |          |                                             |        |
| 0                                                                     |                                              |            |           |          |          |                                             |        |
| <b>H</b> ren (origina)                                                | Изме                                         | ренный урс | вень вых  | одной мо | щности,  | <i>Р</i> <sub><i>B</i></sub> , дБм,         |        |
| примечание                                                            |                                              | (          | со знаком | МИНУ     | 2        |                                             |        |
| минус 10                                                              |                                              |            |           |          |          |                                             |        |
| минус 20                                                              |                                              |            |           |          |          |                                             |        |
| Наибольшая погрешность                                                |                                              |            |           |          |          |                                             |        |
| установки уровня выхол-                                               |                                              |            |           |          |          |                                             |        |
| ной мошности. лБ                                                      |                                              |            |           |          |          |                                             |        |
| Пределы допускаемой                                                   |                                              |            |           | I        | I        | I                                           |        |
| основной погрешности                                                  |                                              |            |           |          |          |                                             |        |
| установки уровня                                                      |                                              |            | ±1        | ,0       |          |                                             |        |
| выходной мощности, дБ                                                 |                                              |            |           |          |          |                                             |        |
|                                                                       |                                              |            |           |          |          |                                             |        |
| минус 50<br>(лля Г7М 20А с опцией                                     |                                              |            |           |          |          |                                             |        |
| $(\Delta T \Delta / 70) \times \mu \pi \mu / (\Delta T \Delta / 110)$ |                                              |            |           |          |          |                                             |        |
| «ATA/10» или «ATA/110»)                                               |                                              |            |           |          |          |                                             |        |
| минус 40<br>(лля Г7М 20А с опшией                                     |                                              |            |           |          |          |                                             |        |
| (JJM T / W - 20A C OHLUCU)                                            |                                              |            |           |          |          |                                             |        |
| «ATA/10» или «ATA/110»)                                               |                                              |            |           |          |          |                                             |        |
| Погрешность установки                                                 |                                              |            |           |          |          |                                             |        |
| уровня выходной                                                       |                                              |            |           |          |          |                                             |        |
| мощности                                                              |                                              |            |           |          |          |                                             |        |
| минус 40 дБм, $\delta P_{YCT40}$ , дБ                                 |                                              |            |           |          |          |                                             |        |
| (для Г7М-20А с опцией                                                 |                                              |            |           |          |          |                                             |        |
| «АТА/70» или «АТА/110»)                                               |                                              |            |           |          |          |                                             |        |
| Наибольшая погрешность                                                |                                              |            |           |          |          |                                             |        |
| установки уровня                                                      |                                              |            |           |          |          |                                             |        |
| выходной мощности, дБ                                                 |                                              |            |           |          |          |                                             |        |
| Пределы допускаемой                                                   |                                              |            |           |          |          |                                             |        |
| основной погрешности                                                  |                                              |            | +1        | 5        |          |                                             |        |
| установки уровня                                                      |                                              |            |           | .,-      |          |                                             |        |
| выходной мощности, дБ                                                 |                                              |            |           |          |          |                                             |        |

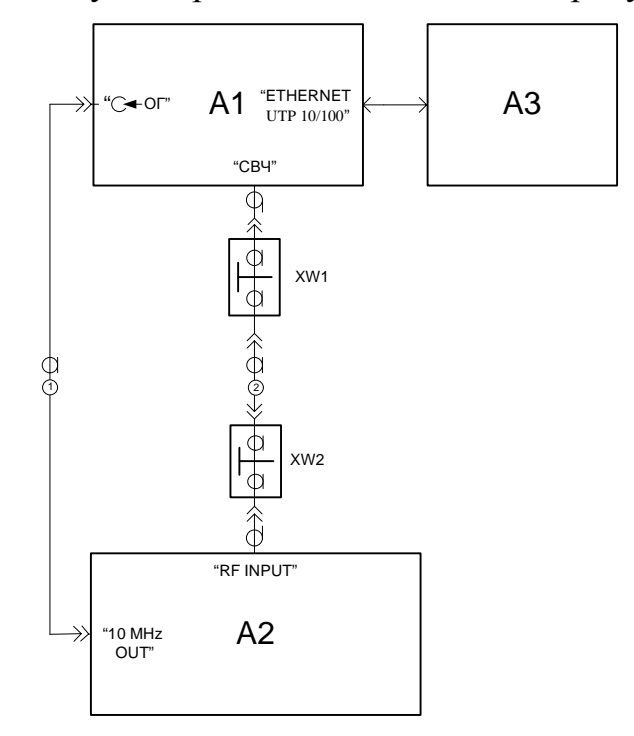

8.4.3.11 Собрать схему измерений в соответствии с рисунком 7.

A1 – поверяемый Г7М-20А; А2 – анализатор спектра; А3 – ПК;
 XW1 – переход IX вариант 3, вилка – 3,5 мм, розетка (переход 1)<sup>1</sup>;
 XW2 – переход 2,4 мм, розетка – 3,5 мм, розетка (переход 4);
 1 – кабель с соединителями BNC, вилка (кабель 1);
 2 - кабель с соединителями 3,5 мм, вилка (кабель 2)

Рисунок 7 – Схема для определения погрешности установки уровня выходной мощности в диапазоне от минус 40 до минус 90 дБм и относительного уровня составляющих спектра выходного сигнала

8.4.3.12 Установить на Г7М-20А параметры по умолчанию. Включить (программно) генерацию СВЧ мощности.

8.4.3.13 Установить значение фиксированной частоты 50 МГц.

8.4.3.14 Установить уровень выходной мощности минус 40 дБм.

8.4.3.15 Установить на анализаторе спектра:

- ослабление входного аттенюатора 0 дБ;

- полосу пропускания фильтра RBW 1 Гц;

- полосу обзора 100 Гц.

Подать сигнал с выхода внутреннего опорного генератора анализатора спектра.

8.4.3.16 В программе управления Г7М-20А включить синхронизацию от внешнего опорного генератора частотой 10 МГц.

8.4.3.17 Измерить уровень выходной мощности Г7М-20А с помощью анализатора спектра. Зафиксировать результат измерений, *P*<sub>A0</sub>, дБм.

<sup>&</sup>lt;sup>1)</sup> Переход использовать при поверке Г7М-20А с опцией «03Р».

8.4.3.18 Последовательно устанавливая уровень выходной мощности Г7М-20А в диапазоне от минус 50 дБм до минус 90 дБм с шагом 10 дБ, проводить измерение, *P<sub>A</sub>*, дБм, с помощью анализатора спектра. Зафиксировать результаты всех измерений.

8.4.3.19 Рассчитать погрешность отношений уровней мощности, *dP*, дБ, по формуле:

$$dP = P_A - P_{A0} + 10N \tag{6}$$

где N = 1, 2... коэффициенты, представленные в таблице 7.

8.4.3.20 Значения *dP* занести в таблицу 7.

8.4.3.21 Рассчитать погрешность установки уровня выходной мощности,  $dP_{yCT}$ , дБ, для уровней от минус 40 до минус 90 дБм. Погрешность установки уровня выходной мощности получается суммированием  $dP_{yCT}$  на уровне минус 40 дБм (см. 8.4.3.9) с соответствующей погрешностью отношений уровней мощности dP.

Таблица 7

| Таблица /                    |                                                     |                                                                   |          |              |                       |                      |                                    |        |
|------------------------------|-----------------------------------------------------|-------------------------------------------------------------------|----------|--------------|-----------------------|----------------------|------------------------------------|--------|
| Установленный                |                                                     | Установленная частота выходного сигнала, МГц                      |          |              |                       |                      |                                    |        |
| уровень выходной             | -                                                   | 50                                                                | 1 000    | 2 000        | 4 000                 | 8 000                | 16 000                             | 20 000 |
| мощности,                    |                                                     | Uniona                                                            |          | DAW DIN      |                       |                      |                                    | .1     |
| <i>Р<sub>УСТ</sub></i> , дБм |                                                     | измеренный уровень выходной мощности, <i>Г</i> <sub>A</sub> , дом |          |              |                       |                      |                                    |        |
| ]                            | Измерения проводятся при помощи анализатора спектра |                                                                   |          |              |                       |                      |                                    |        |
|                              |                                                     | Измере                                                            | нный уро | вень вых     | одной мо              | щности,              | <i>Р<sub>А0</sub></i> , дБм        |        |
| минус 40                     |                                                     |                                                                   |          |              |                       |                      |                                    |        |
|                              |                                                     | Измере                                                            | нный урс | вень вых     | одной мо              | ощности,             | <i>Р</i> <sub><i>A</i></sub> , дБм |        |
| минус 50                     |                                                     |                                                                   |          |              |                       |                      |                                    |        |
| минус 60                     |                                                     |                                                                   |          |              |                       |                      |                                    |        |
| минус 70                     |                                                     |                                                                   |          |              |                       |                      |                                    |        |
| минус 80                     |                                                     |                                                                   |          |              |                       |                      |                                    |        |
| минус 90                     |                                                     |                                                                   |          |              |                       |                      |                                    |        |
|                              |                                                     | Пог                                                               | решность | отношен      | ний уровн             | ей мощн              | ости                               |        |
|                              |                                                     |                                                                   |          | $dP = P_A$   | $-P_{A0} + 1$         | <i>0∙N</i> , дБ      |                                    |        |
| минус 50 (N=1)               |                                                     |                                                                   |          |              |                       |                      |                                    |        |
| минус 60 (N=2)               |                                                     |                                                                   |          |              |                       |                      |                                    |        |
| минус 70 (N=3)               |                                                     |                                                                   |          |              |                       |                      |                                    |        |
| минус 80 (N=4)               |                                                     |                                                                   |          |              |                       |                      |                                    |        |
| минус 90 (N=5)               |                                                     |                                                                   |          |              |                       |                      |                                    |        |
|                              |                                                     | Погр                                                              | ешность  | установк     | ки уровня             | выходно              | й мощно                            | сти    |
|                              |                                                     | -                                                                 |          | $dP_{VCT} =$ | $dP + \delta P_{y_0}$ | <sub>СТ40</sub> , дБ |                                    |        |
| минус 50 (N=1)               |                                                     |                                                                   |          |              |                       |                      |                                    |        |
| минус 60 (N=2)               |                                                     |                                                                   |          |              |                       |                      |                                    |        |
| минус 70 (N=3)               |                                                     |                                                                   |          |              |                       |                      |                                    |        |
| минус 80 (N=4)               |                                                     |                                                                   |          |              |                       |                      |                                    |        |
| минус 90 (N=5)               |                                                     |                                                                   |          |              |                       |                      |                                    |        |
| Пределы допускаемой          |                                                     |                                                                   |          |              |                       |                      |                                    |        |
| основной погрешности         |                                                     |                                                                   |          | . 1 4        | <b>5</b>              |                      |                                    |        |
| установки уровня             |                                                     |                                                                   |          | ±1,:         | э дв                  |                      |                                    |        |
| выходной мощности, дБ        |                                                     |                                                                   |          |              |                       |                      |                                    |        |

8.4.3.22 Поочередно повторить 8.4.3.13-8.4.3.21 для частот 1, 2, 4, 8, 16, 20 ГГц.

8.4.3.23 Выключить (программно) генерацию СВЧ мощности на Г7М-20А. Установить на анализаторе спектра режим автоматического выбора ослабления входного аттенюатора.

8.4.3.24 Результаты проверки считать положительными, если основная погрешность установки уровня выходной мощности  $dP_{VCT}$  не превышает ±1,0 дБ в диапазоне до минус 20 дБм включительно; ±1,5 дБ в диапазоне от менее минус 20 до 90 дБм.

8.4.4 Определение относительных уровней гармонических, субгармонических и комбинационных, а также негармонических составляющих в спектре выходного сигнала

8.4.4.1 Относительный уровень всех побочных составляющих в спектре выходного синусоидального сигнала определяется методом прямых измерений при помощи анализатора спектра.

8.4.4.2 Подготовить к работе анализатор спектра согласно руководству по эксплуатации на него. Собрать схему измерений в соответствии с рисунком 8.

8.4.4.3 Установить на Г7М-20А параметры по умолчанию. Включить (программно) генерацию СВЧ мощности.

8.4.4.4 В программе управления Г7М-20А установить значение фиксированной частоты *F* равным 10 МГц и уровень выходной мощности 10 дБм, включить синхронизацию от внешнего опорного генератора частотой 10 МГц.

8.4.4.5 Провести измерения относительного уровня составляющих спектра выходного сигнала Г7М-20А с помощью анализатора спектра, дБн (при измерении следует учесть неравномерность амплитудно-частотной характеристики используемого кабеля):

- определить уровень основной гармоники выходного сигнала,  $L_{O\Gamma}$ , дБм;

- определить уровни:

 $L_{C\Gamma}$  – субгармонических составляющих на частотах  $F_{C\Gamma} = (1/n) \cdot F$ , дБм;

 $L_{K}$  – комбинационных составляющих на частотах  $F_{K}=(m/n)\cdot F$ , дБм;

 $L_{\Gamma}$  – гармонических составляющих на частотах  $F_{\Gamma}=n \cdot F$ , дБм;

 $L_{H\Gamma}$  – негармонических составляющих на частотах, отличных от  $F_{C\Gamma}$ ,  $F_K$  и  $F_{\Gamma}$  (при обнаружении таковых), дБм;

где *m*,*n* - натуральные числа;

- вычислить относительные уровни каждой из составляющих, дБн, по формулам:

$$\Delta L_{C\Gamma} = L_{C\Gamma} - L_{O\Gamma},\tag{7}$$

$$\Delta L_{\rm K} = L_{\rm K} - L_{\rm OF},\tag{8}$$

$$\Delta L_{\Gamma} = L_{\Gamma} - L_{O\Gamma}, \tag{9}$$

$$\Delta L_{\rm H\Gamma} = L_{\rm H\Gamma} - L_{\rm O\Gamma}.$$
 (10)

- зафиксировать результаты измерений.

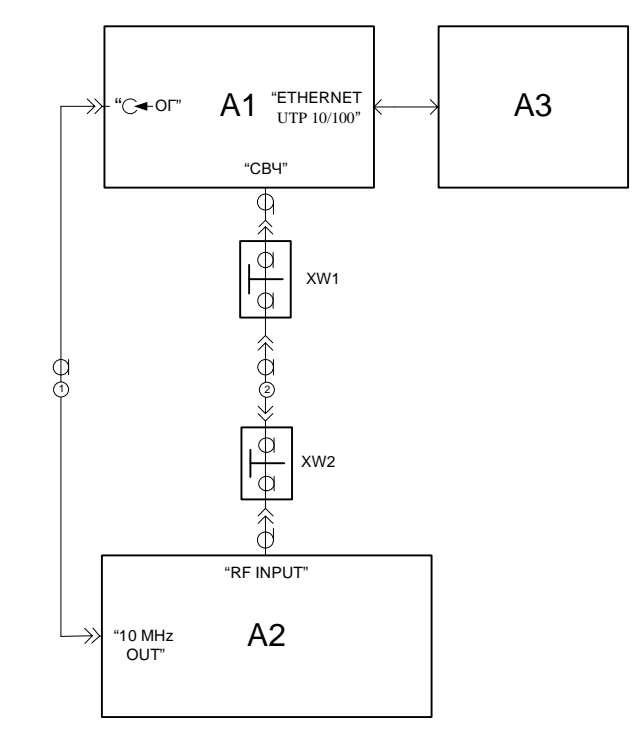

А1 – поверяемый Г7М-20А; А2 – анализатор спектра; А3 – ПК;
XW1 – переход 2,4 мм, розетка – 3,5 мм, вилка (переход 6)<sup>1)</sup> или переход 2,4 мм, розетка – IX, вилка (переход 7)<sup>2)</sup>;
XW2 – переход 2,4 мм, розетка – 2,4 мм, розетка (переход 5);
1 – кабель с соединителями BNC, вилка (кабель 1);
2 - кабель с соединителями 2,4 мм, вилка (кабель 3)

Рисунок 8 – Схема для определения относительного уровня составляющих спектра выходного сигнала

8.4.4.6 Повторить 8.4.4.4 и 8.4.4.5 для частот 1, 2, 4, 8, 16, 20 ГГц. Результаты измерений занести в таблицу 8.

<sup>&</sup>lt;sup>1</sup> Переход использовать при поверке Г7М-20А с опцией «13Р».

<sup>&</sup>lt;sup>2)</sup> Переход использовать при поверке Г7М-20А с опцией «03Р».

Таблица 8

| Частота, МГц | Обозначение<br>составляю-<br>щих спектра | Уровни со-<br>ставляющих<br>спектра, дБм | Относит.<br>уровни со-<br>ставляющих<br>спектра, дБн | Допускаемые<br>предельные<br>значения,<br>дБн, не менее |
|--------------|------------------------------------------|------------------------------------------|------------------------------------------------------|---------------------------------------------------------|
| 1            | 2                                        | 3                                        | 4                                                    | 5                                                       |
| 10,0         | $L_{O\Gamma}$                            |                                          | _                                                    | _                                                       |
| 20,0         | $L_{2\Gamma}$                            |                                          |                                                      | -35                                                     |
| 30,0         | $L_{3\Gamma}$                            |                                          |                                                      | -35                                                     |
| 1 000,0      | $L_{O\Gamma}$                            |                                          |                                                      |                                                         |
| 2 000,0      | $L_{2\Gamma}$                            |                                          |                                                      | -50                                                     |
| 3 000,0      | $L_{3\Gamma}$                            |                                          |                                                      | -50                                                     |
| 2 000,0      | $L_{O\Gamma}$                            |                                          | _                                                    | _                                                       |
| 4 000,0      | $L_{2\Gamma}$                            |                                          |                                                      | -50                                                     |
| 6 000,0      | $L_{3\Gamma}$                            |                                          |                                                      | -50                                                     |
| 1 000,0      | $L_{C2\Gamma}$                           |                                          |                                                      | -50                                                     |
| 666,6        | $L_{C3\Gamma}$                           |                                          |                                                      | -50                                                     |
| 3 000,0      | $L_{K3/2}$                               |                                          |                                                      | -50                                                     |
| 1 333,3      | $L_{K2/3}$                               |                                          |                                                      | -50                                                     |
| 4 000,0      | $L_{O\Gamma}$                            |                                          | —                                                    | —                                                       |
| 8 000,0      | $L_{2\Gamma}$                            |                                          |                                                      | -50                                                     |
| 12 000,0     | $L_{3\Gamma}$                            |                                          |                                                      | -50                                                     |
| 2 000,0      | $L_{C2\Gamma}$                           |                                          |                                                      | -50                                                     |
| 1 333,3      | $L_{C3\Gamma}$                           |                                          |                                                      | -50                                                     |
| 6 000,0      | $L_{K3/2}$                               |                                          |                                                      | -50                                                     |
| 2 666,6      | $L_{K2/3}$                               |                                          |                                                      | -50                                                     |
| 8 000,0      | $L_{O\Gamma}$                            |                                          | _                                                    | _                                                       |
| 16 000,0     | $L_{2\Gamma}$                            |                                          |                                                      | -35                                                     |
| 24 000,0     | $L_{3\Gamma}$                            |                                          |                                                      | -35                                                     |
| 4 000,0      | $L_{C2\Gamma}$                           |                                          |                                                      | -50                                                     |
| 2 666,6      | $L_{C3\Gamma}$                           |                                          |                                                      | -50                                                     |
| 12 000,0     | $L_{K3/2}$                               |                                          |                                                      | -50                                                     |
| 5 333,3      | $L_{K2/3}$                               |                                          |                                                      | -50                                                     |
| 16 000,0     | L <sub>OF</sub>                          |                                          | _                                                    | _                                                       |
| 32 000,0     | $L_{2\Gamma}$                            |                                          |                                                      | -45                                                     |
| 8 000,0      | $L_{C2\Gamma}$                           |                                          |                                                      | -40                                                     |
| 5 333,3      | $L_{C3\Gamma}$                           |                                          |                                                      | -40                                                     |
| 24 000,0     | <i>L</i> <sub><i>K</i>3/2</sub>          |                                          |                                                      | -40                                                     |
| 10 666,6     | $L_{K^{2/3}}$                            |                                          |                                                      | -40                                                     |

Продолжение таблицы 8

| 1        | 2              | 3 | 4 | 5   |
|----------|----------------|---|---|-----|
| 20 000,0 | $L_{O\Gamma}$  |   | — | —   |
| 40 000,0 | $L_{2\Gamma}$  |   |   | -45 |
| 10 000,0 | $L_{C2\Gamma}$ |   |   | -40 |
| 6 666,6  | $L_{C3\Gamma}$ |   |   | -40 |
| 30 000,0 | $L_{K3/2}$     |   |   | -40 |
| 13 333,3 | $L_{K2/3}$     |   |   | -40 |

8.4.4.7 Результаты измерений относительного уровня негармонических составляющих спектра занести в таблицу 9.

Таблица 9

| Частота,<br>МГц | Относительный уровень<br>негармонических<br>составляющих спектра<br>выходного сигнала, дБн | Допускаемые пределы          |  |
|-----------------|--------------------------------------------------------------------------------------------|------------------------------|--|
|                 |                                                                                            | относительного уровня        |  |
|                 |                                                                                            | негармонических составляющих |  |
|                 |                                                                                            | спектра выходного сигнала,   |  |
|                 |                                                                                            | дБн, не более                |  |
| 10              |                                                                                            | минус 50                     |  |
| 1 000           |                                                                                            | минус 65                     |  |
| 2 000           |                                                                                            | минус 60                     |  |
| 4 000           |                                                                                            | минус 60                     |  |
| 8 000           |                                                                                            | минус 50                     |  |
| 16 000          |                                                                                            | минус 45                     |  |
| 20 000          |                                                                                            | минус 45                     |  |

8.4.4.8 Выключить (программно) генерацию СВЧ мощности на Г7М-20А.

8.4.4.9 Результаты проверки считать положительными, если относительные уровни гармонических, субгармонических и комбинационных, а также негармонических составляющих в спектре выходного сигнала не превышают значений, указанных в таблицах 8 и 9.

8.4.5 Проверка КСВН ступенчатого аттенюатора

8.4.5.1 Проверка выполняется только для Г7М-20А с опцией «АТА/70» или «АТА/110».

8.4.5.2 Подготовить к работе анализатор цепей векторный в диапазоне частот от 10 МГц до 20 ГГц.

8.4.5.3 Установить на Г7М-20А параметры по умолчанию. Включить (программно) генерацию СВЧ мощности.

8.4.5.4 Установить уровень выходной мощности минус 30 дБм (ослабление ступенчатого аттенюатора 10 дБ).

8.4.5.5 Выключить генерацию СВЧ мощности, нажав кнопку на передней панели.

8.4.5.6 Измерить КСВН выхода СВЧ с помощью анализатора цепей

векторного. Зафиксировать максимальное значение.

8.4.5.7 Последовательно устанавливая уровень выходной мощности от минус 30 до минус 90 (минус 130), повторить 8.4.5.6. Результаты измерений занести в таблицу 10.

| Таблица 10 |              |               |                     |
|------------|--------------|---------------|---------------------|
|            |              |               | Допускаемое         |
| Уровень    | Ослабление   | Максимальное  | значение КСВН       |
| выходной   | ступенчатого | значение КСВН | ступенчатого        |
| мощности,  | аттенюатора, | ступенчатого  | аттенюатора         |
| дБм        | дБ           | аттенюатора   | в диапазоне частот, |
|            |              |               | не более            |
| -30        | 10           |               |                     |
| -40        | 20           |               |                     |
| -50        | 30           |               |                     |
| -60        | 40           |               |                     |
| -70        | 50           |               |                     |
| -80        | 60           |               | 1,7                 |
| -90        | 70           |               |                     |
| -100       | 80           |               |                     |
| -110       | 90           |               |                     |
| -120       | 100          |               |                     |
| -130       | 110          |               |                     |

8.4.5.8 Результаты проверки считать положительными, если КСВН не превышает 1,7.

# 9 Оформление результатов поверки

9.1 При положительных результатах поверки оформляют свидетельство о поверке в соответствии с ПР 50.2.006-94; в формуляр Г7М-20А заносят сведения о поверке.

9.2 При отрицательных результатах поверки оформляют извещение о непригодности по ПР 50.2.006-94, результаты предыдущей поверки аннулируются (аннулируется свидетельство о поверке), в формуляре Г7М-20А делается соответствующая отметка.